# Générer CSR et télécharger le certificat signé sur les serveurs VCS/Expressway

### Contenu

Introduction Conditions préalables Conditions requises Components Used Générer CSR Appliquer les certificats signés aux serveurs

## Introduction

Ce document décrit comment générer une demande de signature de certificat (CSR) et télécharger des certificats signés sur des serveurs VCS (Video Communication Server)/Expressway.

## Conditions préalables

### **Conditions requises**

Cisco vous recommande de connaître les serveurs VCS/Expressway.

### **Components Used**

Les informations contenues dans ce document sont basées sur les versions de matériel et de logiciel suivantes :

- Accès administrateur aux serveurs VCS/Expressway
- Putty (ou application similaire)

The information in this document was created from the devices in a specific lab environment. All of the devices used in this document started with a cleared (default) configuration. Si votre réseau est en ligne, assurez-vous de bien comprendre l'incidence possible des commandes.

### Générer CSR

Il existe deux façons de générer CSR : la première consiste à générer CSR directement sur le serveur VCS/Expressway à partir de l'interface utilisateur graphique avec l'utilisation d'un accès administrateur ou vous pouvez le faire avec l'utilisation de n'importe quelle autorité de certification 3<sup>rd</sup> (CA) externe.

Dans les deux cas, la CSR doit être générée dans ces formats pour que les services VCS/Expressway fonctionnent correctement.

Dans le cas où les serveurs VCS ne sont pas mis en cluster (c'est-à-dire noeud VCS/Expressway unique, un pour le coeur et un pour la périphérie) et utilisés uniquement pour les appels B2B, alors :

Sur le contrôle/coeur :

Common name (CN): <FQDN of VCS> En périphérie :

Common name (CN): <FQDN of VCS> Si les serveurs VCS sont mis en cluster avec plusieurs noeuds et utilisés uniquement pour les appels B2B, alors :

Sur le contrôle/coeur :

Common name (CN): <cluster FQDN>

Subject alternative names (SAN): <FQDN of peer server> En périphérie :

Common name (CN): <cluster FQDN>

Subject alternative names (SAN): <FQDN of peer server>

Dans le cas où les serveurs VCS ne sont pas en cluster (par exemple, noeud VCS/Expressway unique, un pour le coeur et un pour la périphérie) et utilisés pour l'accès distant mobile (MRA) :

Sur le contrôle/coeur :

Common name (CN): <FQDN of VCS> En périphérie :

Common name (CN): <FQDN of VCS>

Subject alternative names (SAN): <MRA domain> or collab-edge.<MRA domain> Dans le cas où les serveurs VCS sont mis en cluster avec plusieurs noeuds et utilisés pour MRA :

Sur le contrôle/coeur :

Common name (CN): <cluster FQDN>

Subject alternative names (SAN): <FQDN of peer server> En périphérie :

Common name (CN): <cluster FQDN>

Subject alternative names (SAN): <FQDN of peer server>, <MRA domain> or collab-edge.<MRA domain> Procédure de génération de CSR sur les serveurs VCS/Expressway:

# Étape 1. Accédez à **Maintenance > Security > Server certificate > Generate CSR** comme indiqué dans l'image.

| Server certificate                         | Upgrade                                                                          |                                                                                                    |                                    |
|--------------------------------------------|----------------------------------------------------------------------------------|----------------------------------------------------------------------------------------------------|------------------------------------|
| Server certificate data Server certificate | Logging<br>Option keys<br>Tools                                                  | now (decoded) Show (PEM file)                                                                                                    |                                    |
| Currently loaded certificate expires on    | Security                                                                         | > Trusted CA certificate                                                                                                    |                                    |
| Pasat to default somer pertificate         | Backup and restore                                                               | Server certificate                                                                                                    |                                    |
| Certificate signing request (CSR)          | Diagnostics<br>Maintenance mode<br>Language<br>Serviceability<br>Restart options | <ul> <li>CRL management</li> <li>Client certificate testing</li> <li>Certificate-based</li> <li>authentication configuration</li> <li>Secure traversal test</li> </ul> | ross                               |
| Generate CSR                               |                                                                                  | SSH configuration                                                                                                    |                                    |
| Upload new certificate                     |                                                                                  | 19                                                                                                    |                                    |
| Select the server private key file         |                                                                                  | Choose file No file chosen                                                                                                    | (i) Re-use current private key 🗌 🧃 |
| Select the server certificate file         |                                                                                  | Choose file No file chosen                                                                                                    | (i)                                |

Upload server certificate data

Étape 2. Sous Nom commun, sélectionnez **FQDN de VCS** (pour les configurations non en cluster) ou FQDN de cluster VCS (pour les configurations en cluster) comme indiqué dans l'image.

| Status | System          | Configuration | Applications | Users | Maintenance        |
|--------|-----------------|---------------|--------------|-------|--------------------|
| Genera | te CSR          |               |              |       |                    |
| Commo  | on name         |               |              |       |                    |
| Commo  | n name          |               |              |       | FQDN of VCS 🛊 🧃    |
| Commo  | n name as it wi | il appear     |              |       | vcsc1.sekalidi.com |

Étape 3. Sous Autre nom, sélectionnez **Aucun** (pour les configurations non en cluster) ou nom de domaine complet du cluster VCS plus noms de domaine complet de tous les homologues du cluster (pour les configurations en cluster), comme illustré dans l'image.

| live name                                      |                        |      |
|------------------------------------------------|------------------------|------|
| Subject alternative names                      | None                   | ) () |
| Additional alternative names (comma separated) |                        | (j)  |
| nified CM phone security profile names         |                        |      |
| Alternative name as it will appear             | DNS:vcsc1.sekalidi.com |      |

Sur les serveurs de périphérie VCS-E/Expressway pour les configurations MRA, ajoutez **<domaine MRA> ou collab-edge.<domaine MRA>** dans CN en plus de ce qui a été mentionné précédemment pour les noms alternatifs supplémentaires (séparés par des virgules).

Étape 4. Sous Informations supplémentaires, sélectionnez **Longueur de clé (en bits)** et **algorithme Digest** selon les besoins, puis remplissez le reste des détails, puis sélectionnez **Générer CSR** comme indiqué dans l'image.

| Additional Information      |                  |
|-----------------------------|------------------|
| Key length (in bits)        | (2048 \$)        |
| Digest algorithm            | (SHA-256 \$) (j) |
| Country                     | * US (j)         |
| State or province           | * SJ             |
| Locality (town name)        | * CA             |
| Organization (company name) | * Cisco          |
| Organizational unit         | * TAC            |
| Email address               |                  |
|                             |                  |

#### Generate CSR

Étape 5. Une fois le CSR généré, sélectionnez **Télécharger** sous CSR afin de télécharger le CSR, faites-le signer par votre CA comme indiqué dans l'image.

| Certificate signing request (CSR) |                                         |
|-----------------------------------|-----------------------------------------|
| Certificate request               | Show (decoded) Show (PEM file) Download |
| Generated on                      | Jun 27 2019                             |

Discard CSR

### Appliquer les certificats signés aux serveurs

Étape 1. Accédez à **Maintenance > Security > Trusted CA certificate** afin de télécharger la chaîne de certificats RootCA comme indiqué dans l'image.

| rusted CA certificate                                     | Upgrade                                               |                                                                              |
|-----------------------------------------------------------|-------------------------------------------------------|------------------------------------------------------------------------------|
| Type         Issuer           Certificate                 | Logging<br><sup>d</sup> Option keys<br>Tools          | >                                                                            |
|                                                           | Security                                              | > Trusted CA certificate                                                     |
| Upload Select the file containing trusted CA certificates | Backup and restore<br>Diagnostics<br>Maintenance mode | > CRL management<br>Client certificate testing                               |
| Append CA certificate Reset to default CA certificate     | Language<br>Serviceability<br>Restart options         | > Certificate-based<br>authentication configuration<br>Secure traversal test |

Étape 2. Accédez à **Maintenance > Security > Server certificate** afin de télécharger le certificat de serveur et le fichier de clé récemment signés, comme indiqué dans l'image (c'est-à-dire que le fichier de clé n'est requis que lorsque le CSR est généré en externe) comme indiqué dans l'image.

| Status System Configuration Users                                                            | Maintenance                                                                      |                                                                                                    |                                                                                               |
|----------------------------------------------------------------------------------------------|----------------------------------------------------------------------------------|----------------------------------------------------------------------------------------------------|-----------------------------------------------------------------------------------------------|
| Server certificate Server certificate data Server certificate                                | Upgrade<br>Logging<br>Option keys<br>Tools                                       | Show (decoded) Show (PEM file                                                                                                    | 2                                                                                             |
| Currently loaded certificate expires on                                                      | Security                                                                         | Trusted CA certificate                                                                                                    |                                                                                               |
| Certificate Issuer                                                                           | Backup and restore                                                               | Server certificate                                                                                                    |                                                                                               |
| Certificate signing request (CSR)                                                            | Diagnostics<br>Maintenance mode<br>Language<br>Serviceability<br>Restart options | CRL management<br>Client certificate testing<br>Certificate-based<br>authentication configuration<br>Secure traversal test<br>Ciphers | n progress                                                                                    |
| Generate CSR                                                                                 |                                                                                  | SSH configuration                                                                                                    |                                                                                               |
| Upload new certificate Select the server private key file Select the server certificate file |                                                                                  | Choose file No file chosen<br>Choose file No file chosen                                                                              | <ul> <li>Re-use current private key          <ul> <li>iii</li> <li>iii</li> </ul> </li> </ul> |
| Upload server certificate data                                                               |                                                                                  |                                                                                                    |                                                                                               |

Étape 3. Ensuite, accédez à **Maintenance > Restart options** et sélectionnez **Restart options** pour ces nouveaux certificats afin de prendre effet comme indiqué dans l'image.

| Status System Configuration Applications Users                                                                                                    | Maintenance                                                                      |                                                             |
|----------------------------------------------------------------------------------------------------|----------------------------------------------------------------------------------|-------------------------------------------------------------|
| System status         Cluster status         Call status         Registration status                                                                                                    | Upgrade<br>Logging<br>Option keys<br>Tools ><br>Security ><br>Backup and restore | 3 system is not p<br>re are 0 calls ac<br>re are 0 registra |
| A restart is typically required in order for some configuration changes to take effect                                                                                                    | Maintenance mode<br>Language<br>Serviceability >                                 | r removed from,                                             |
| A reboot is typically required when you want to apply new versions of software, or                                                                                                    | Restart options                                                                  | d system errors.                                            |
| Note that a restart shuts down and restarts only the application software, whereas<br>A shutdown is typically required if you want to unplug your unit, prior to maintenant<br>Restart Reboot Shutdown | a reboot shuts down and restarts the app<br>ce or relocation for example.        | olication software,                                         |

Étape 4. Accédez à **Alarms** afin de rechercher les alarmes soulevées par les certificats et d'agir en conséquence.